## <u>Community Service Learning – How to View Work Study</u> <u>Monitoring Report</u>

Step 1: Navigate to ebiz.uni.edu and log in with your UNI credentials

| ORACLE            |                                                                                  |  |                                              |
|-------------------|----------------------------------------------------------------------------------|--|----------------------------------------------|
|                   |                                                                                  |  |                                              |
| A.                | * User Name<br>* Password<br>(example: michael.james.smith)<br>(example: 4.59/2] |  |                                              |
|                   | Login Cancel Accessibility None *                                                |  |                                              |
|                   | Select a Language:<br>English                                                    |  |                                              |
| Privacy Statement |                                                                                  |  | Convint (c) 2008. Oracle, All inits reserved |

<u>Step 2:</u> On the left hand tool bar, select UNI Student Employee Self-Service and then click on Student Work Study Monitoring Report.

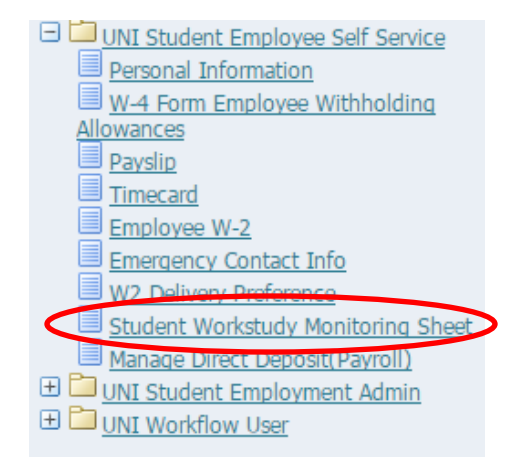

Step 3: This will pull up your work study earnings and indicate how many hours you have remaining to work.

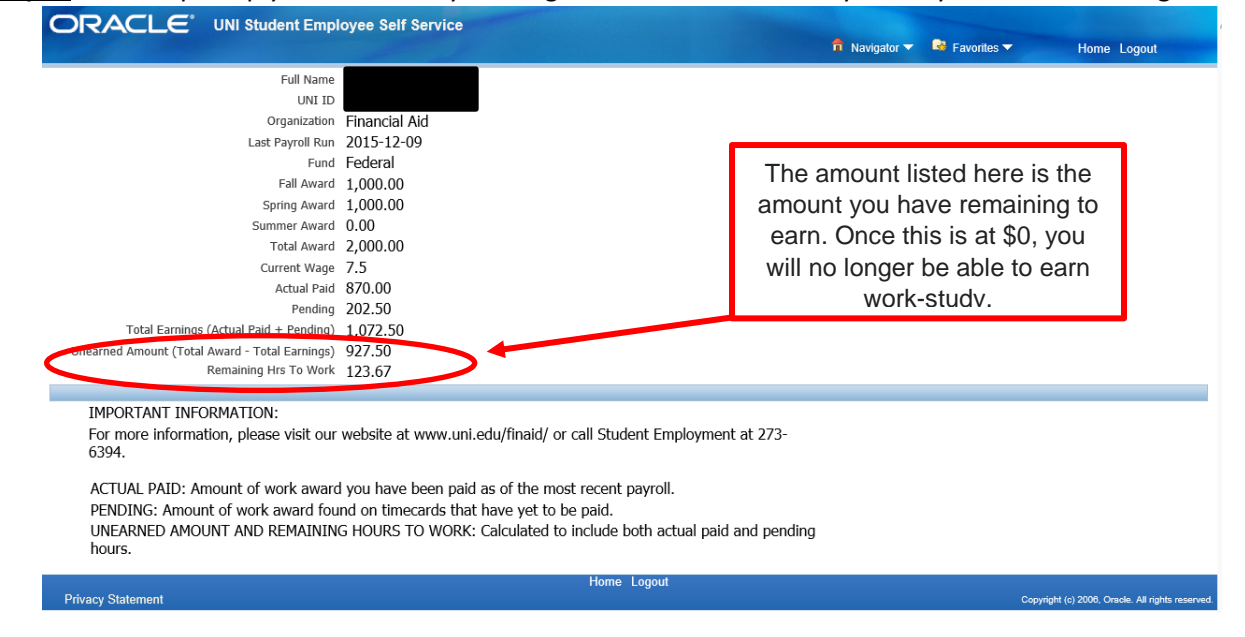